# Navigating the new Bizfile: Add/Maintain CSP clients

- 1. Guide on adding CSP client
- 2. Guide on withdrawing CSP client

## Guide on adding CSP client

Step 1: Login to Bizfile as a 'Business User'.

| A Singapore Government Agency We                                               | ssite <u>How to identify</u> ~                                                                                                    |                    |
|--------------------------------------------------------------------------------|----------------------------------------------------------------------------------------------------|--------------------|
| <b>bizfile</b> Making Singapore the best place for                             | rbusiness                                                                                                    | →] Login È C       |
| Register 👻 Manage                                                              | Login X                                                                                                    | - Subscribe APIs 🔻 |
| Welcome<br>Your one-stop digital<br>filing and information<br>Search for busin | Business User       >         Login with UEN, Corppass to transact on behalf of a business entity.         Individual User       >         Login with Singpass to transact as an individual without a registered UEN. | Click here to      |
| Entity Industry F                                                              | People Reserved name                                                                                                    | Chat with me.      |

**Step 2:** On the 'My Profile' page, select the CSP firm for which you wish to manage the client list. Click 'Proceed to dashboard' to perform transactions for your CSP firm.

| Select profile<br>Select a profile and entity to proceed. |                                                                                            |
|-----------------------------------------------------------|--------------------------------------------------------------------------------------------|
| My Entities                                               | Corporate Service Provider                                                                 |
| Corporate Service Provider                                |                                                                                            |
|                                                           | Select your corporate service provider firm                                                |
|                                                           | AGILITY CONSULTING -                                                                       |
|                                                           | Select the client that you would like to file for from the list below.                     |
|                                                           | If you are filing for an ad hoc client, proceed to the post-login dashboard and select the |
|                                                           | eService from the mega menu. 🕧                                                             |
|                                                           | Proceed to dashboard                                                                       |
|                                                           | Search by company name or UEN                                                              |

**Step 3:** From the mega menu, click on the "Manage" tab and select 'Maintain corporate service provider client list'. This will take you to the 'My clients' page.

|     | Register 👻                            | Manage 🔺                   | Annual filing 👻        | Deregister 👻                          | Others 🔻                      | Buy information 👻       | Subscribe APIs 🔻             |         |
|-----|---------------------------------------|----------------------------|------------------------|---------------------------------------|-------------------------------|-------------------------|------------------------------|---------|
| N   | lanage                                |                            |                        |                                       |                               |                         |                              |         |
| Ac  | ccess eServices to ma                 | anage and update           | entity details and pr  | ofessional informati                  | on                            |                         |                              |         |
| Lo  | ocal company                          |                            | Corporate ser          | vice provider                         |                               |                         |                              |         |
| Fo  | oreign company                        |                            | eServices to manag     | e and update details                  | of corporate serv             | ice provider            |                              |         |
| So  | ole<br>oprietorship/parti             | nership                    | Update inform          | nation                                |                               |                         |                              | -       |
| Lin | mited liability part                  | nership                    | Dipdate corpo          | prate service provide                 | r information                 | Update registere        | ed qualified individual info | rmation |
| Lin | mited partnership                     |                            | Maintaintoin           | on ate service provid                 | ier enent not                 | provider employ         | ees                          |         |
| Pu  | ublic accounting fir                  | m                          | Penewal                |                                       |                               |                         |                              |         |
| Co  | orporate service p                    | rovider                    | Renew regist           | ration as corporate s                 | ervice provider               | 🐼 Renew registrati      | ion as registered qualified  |         |
| Pu  | ublic accountant                      |                            |                        |                                       |                               | individual              |                              |         |
|     | A Singapore G                         | overnment Agency W         | absite How to identify |                                       |                               |                         |                              |         |
|     | bizfile Making                        | Singapore the best place   | or business            | () AGILITY                            | Consulting 🕶                  | <b>⊠</b> 79 È           | →] Logout Q                  |         |
|     | Regist                                | er 🔻 Manage                | - Annual filing -      | Deregister 🔻                          | Others 👻 📔 E                  | Buy information 👻 🕴 Sub | oscribe APIs 🔻               |         |
|     | Home > Curr                           | ent Page                   |                        |                                       |                               |                         |                              |         |
|     | My cli                                | ents                       |                        |                                       |                               | 2- Withdraw client      | + Add client                 |         |
|     |                                       |                            |                        |                                       |                               |                         |                              |         |
|     | Entity                                | ndividuals                 |                        |                                       |                               |                         |                              |         |
|     | Filters                               |                            |                        |                                       |                               |                         |                              |         |
|     | Entity UEN                            |                            | 1 re                   | sult                                  |                               |                         | ➡ Sort by: Latest ∨          |         |
|     | + Enter U                             | EN                         |                        | HOLISTIC HARMO                        | NY CLINIC                     |                         | Active                       |         |
|     | Entity Name                           |                            |                        | Entity UEN<br>Entity type             | 202400266N<br>Local Company   |                         |                              |         |
|     | Entity type                           |                            | 1                      | Entity status<br>Date added as client | Live Company<br>20 Nov 2024   |                         |                              |         |
|     | + Select e                            | ntity type                 |                        | Endorsed by                           | NICOLE LIM<br>Hui Qian on 201 | Nov 2024                |                              |         |
|     | Client status                         |                            |                        | ⊖ Withdraw client                     |                               |                         |                              |         |
|     | + Select c                            | lient status               |                        |                                       | 1-1 of 1 item(s)              |                         |                              |         |
|     | Date added as                         | client<br>late range       | Ib                     | ems per page: 10 👻                    | From latest to ea             | arlier                  |                              |         |
|     | Apply filter                          | s Clear filte              | Pa                     | age 1 of 1 👻                          |                               |                         | 4 F                          |         |
|     |                                       |                            |                        |                                       |                               |                         |                              |         |
|     |                                       |                            |                        |                                       |                               |                         |                              | 8       |
|     |                                       |                            |                        |                                       |                               |                         |                              |         |
|     | ACP                                   | ٨                          | (i) About Us           | E                                     | News Room                     | E Guides                |                              |         |
|     | ACCOUNTING AND CO<br>REGULATORY AUTHI | APORATE                    | Feedback               | و                                     | Contact Us                    |                         |                              |         |
|     | Report vulnerab                       | ility Pr <u>ivacy stat</u> | ement Terms of use     | Sitemap                               |                               |                         |                              |         |
|     |                                       |                            |                        |                                       |                               | © 2024                  | Government of Singapore      |         |
|     |                                       |                            |                        |                                       |                               | Las                     | a updated on 12 Dec 2024     | ۰ 🔊     |

**Step 4:** To add a CSP client, click 'Add client' in the top right corner.

| Filters   Entity UEN <ul> <li>Entity Name</li> <li>Entity type</li> <li>Select entity type</li> <li>Select client status</li> </ul> <ul> <li>Entity type</li> <li>Select client status</li> </ul> Date added as client <ul> <li>Select client status</li> <li>Date added as client</li> <li>Select client status</li> <li>Date added as client</li> <li>Select client status</li> <li>Date added as client</li> <li>Select client status</li> <li>Date added as client</li> <li>Select client status</li> <li>Date added as client</li> <li>Select client status</li> <li>Date added as client</li> <li>Select client status</li> <li>Select client status</li> <l< th=""><th>Entity Individuals</th><th></th><th></th></l<></ul> | Entity Individuals                                                                                                    |                                                                                                    |                     |
|----------------------------------------------------------------------------------------------------|----------------------------------------------------------------------------------------------------|----------------------------------------------------------------------------------------------------|---------------------|
| Entity UEN   +   Entity Name   +   Entity Name   +   Entity type   + Select entity type   Client status   +   Select client status   Date added as client   +   Select client status   Date added as client   +   Select client status   Date added as client   +   Select client status   Date added as client   +   Select client status   Date added as client   +   Select client status   Date added as client   +   Select client status   Clear filters                                                                                                    | Filters                                                                                                    | 1 result                                                                                                    | ₹ Sort by: Latest ∨ |
| + Select date range<br>Apply filters Clear filters Clear filters                                                                                                    | Entity Very     Entity Name     +     Entity type     + Select entity type     Client status     + Select client status     Date added as client | HOLISTIC HARMONY CLINIC<br>Entity UEN 202400266N<br>Entity type Local Company<br>Entity status Live Company<br>Date added as client 20 Nov 2024<br>Client added by NICOLE LIM<br>Endorsed by Hui Qian on 20 Nov 20<br>Withdraw client<br>Items per page: 10 VI-101 Item(s) | Active              |
|                                                                                                    | + Select date range Apply filters Clear filters                                                                                                  | Page 1 of 1 *                                                                                                    | K. 8                |

Step 5: Enter the client's UEN in the search bar and retrieve their details.

| NA         | 1                                                                                                    | ( 9- Withdraw client )                               | + Add client |
|------------|----------------------------------------------------------------------------------------------------|------------------------------------------------------|--------------|
| Мус        | Add new client                                                                                                    |                                                      | ×            |
|            |                                                                                                    |                                                      |              |
| Entity     | Enter client details                                                                                                    |                                                      |              |
| Filters    | Added clients will be notified and prompted to perfor<br>CSP can perform filings on their behalf. Ensure that th<br>endorsement within 30 days. | rm endorsement before your<br>he entity accepts the  | st v         |
| Entity UE  | Note                                                                                                    | 0                                                    |              |
| Entity No. | <ul> <li>Only clients who have engaged your services<br/>added to your client list.</li> </ul>                                                  | for filing with ACRA can be                          |              |
|            | <ul> <li>At least one authorised position holder of the<br/>on behalf of the client before filing can be per</li> </ul>                         | e client must give consent<br>rformed.               |              |
| Entity typ | <ul> <li>Clients will also be able to view the CSPs that<br/>client list on their dashboard and can remove<br/>desired</li> </ul>               | t have added them to their<br>CSP's filing access if |              |
| + se       | - UKUN KA                                                                                                    |                                                      |              |
| Client sta | Client #1                                                                                                    |                                                      |              |
| Date add   | New client UEN                                                                                                    | 0 Patriava                                           |              |
| ( + Se     | Entire HEN Entire Na                                                                                                    |                                                      |              |
| Apply      | 202400255K HORIZON                                                                                                    | N 60652                                              |              |
|            | + Add another client                                                                                                    |                                                      |              |
|            | ( 1 But)                                                                                                    |                                                      |              |
|            | C. Dack                                                                                                    | Next                                                 |              |
|            | Almailte B Marro B                                                                                                    | Room Ed Guiden                                       |              |

Step 6: Review your submission and click 'Next' to proceed.

| Entity       Individuals         Filters       1 result       F Sort by: Latest ~         Entity UE       Add new client       X       ve         Entity Na       Add clients will be notified and prompted to perform endorsement before your       CSP can perform filings on their behalf. Ensure that the entity accepts the endorsement within 30 days.         Client str       Entities to be added as a client       Entity UE         + se       Entity UE       Entity name |
|----------------------------------------------------------------------------------------------------|
| Filters 1 result     Entity UF     + Er     Add new client     * e     Entity Na     +   Entity type   Added clients will be notified and prompted to perform endorsement before your:   CSP can perform filings on their behalf. Ensure that the entity accepts the endorsement within 30 days.     Client str Entity UEN   + se   Entity UEN   Entity name                                                                                                    |
| Entity UE<br>+ Er<br>Add new client<br>+ Entity Na<br>+<br>Entity ty<br>CSP can perform filings on their behalf. Ensure that the entity accepts the<br>endorsement within 30 days.<br>Client sta<br>+ se<br>Entity UEN<br>Entity UEN<br>Entity name                                                                                                    |
| Entity Na       +       Review your submission         Entity ty:       Added clients will be notified and prompted to perform endorsement before your         CSP can perform filings on their behalf. Ensure that the entity accepts the endorsement within 30 days.         Client stat       Entities to be added as a client         + se       Entity UEN                                                                                                    |
| Date add 202400255K HORIZON 60652                                                                                                    |
| + Se                                                                                                    |

**Step 7:** You will be notified upon completion of the transaction that an endorsement will be required from your client before you can start to perform transactions on their behalf.

| A Singapore Government Agency We                   | bsite <u>How to identify</u> ~                                                                                          |                        |
|----------------------------------------------------|----------------------------------------------------------------------------------------------------|------------------------|
| <b>bizfile</b> Making Singapore the best place for | r business (2) AGILITY CONSULTING - (2) (99)                                                                            | È → Logout Q           |
| Register 🔻 Manage                                  |                                                                                                    | Subscribe APIs 🔻       |
| Home > Current Page                                |                                                                                                    |                        |
| My clients                                         | Transaction T240015521 successfully submitted                                                                           | aw client + Add client |
|                                                    | Added clients will be notified and prompted to perform endorsement before your CSP can perform fillings on their behalf |                        |
| Entity Individuals                                 | Close Go to My Transaction                                                                                              |                        |
| Filters                                            | 5 results                                                                                                    | 🚍 Sort by: Latest 🐱    |
| Entity UEN + Enter UEN                             | HOLISTIC HARMONY CLINIC                                                                                                 | Pending endorsement    |

Step 8: Advise your client to log in to their Bizfile to provide endorsement. If they are appointed to more than one entity, please advise them to select the entity under "My entities" to access the dashboard of the entity that you have added them.

| Register 🔻 Manage                     |                                     | Buy information 👻   Subscrib       | e APIs 🔻          |
|---------------------------------------|-------------------------------------|------------------------------------|-------------------|
| Home > My profile                     |                                     |                                    |                   |
| My profile                            |                                     |                                    |                   |
| You are logged in as NICOLE I         | LIM (NRIC S1234567F).               |                                    |                   |
| -                                     |                                     |                                    |                   |
| ← Back                                |                                     |                                    |                   |
| Select a profile and entity to procee | rd.                                 |                                    |                   |
| My Entities                           | Max Emplision                       |                                    |                   |
|                                       | My Entitles                         | pelow                              |                   |
|                                       |                                     |                                    |                   |
|                                       | Search by company name or UEN       |                                    | Q Search          |
|                                       |                                     | F Sort by: Alph                    | nabetical (A-Z) 🗸 |
|                                       |                                     | GOOD VIBES                         | >                 |
|                                       | 202400240D                          | T24LLO116E                         |                   |
|                                       | 10 To-do items: 2                   | To-do items: 0                     |                   |
|                                       | HORIZON 60652                       | нотѕнот                            | >                 |
|                                       | 202400255K                          | To-do items: <b>0</b>              |                   |
|                                       |                                     |                                    |                   |
|                                       | 53400060J                           | 202400355E                         | ,                 |
|                                       | To-do items: 0                      | To-do items: <b>0</b>              |                   |
|                                       | MOTIVE                              | OCTOBER TWO                        | >                 |
|                                       | T24LL0126K<br>To-do items: <b>0</b> | 53400161X<br>To-do items: <b>0</b> |                   |
|                                       |                                     |                                    |                   |
|                                       | PARAMOUNT CONSULTING >              | PARDAL 5<br>53489898K              | >                 |
|                                       | 20 0 21 1 0 0 2 0 0 1 1             |                                    |                   |
|                                       | To-do items: 0                      | To-do items: 0                     |                   |
|                                       | To-do items: 0                      | To-do items: 0                     |                   |

**Step 9:** They can find this option under 'Pending Actions' on their dashboard. This notification will be sent to all authorised position holders of your client and the endorsement only needs to be performed by any one of them.

| 🏓 A Sin | gapore Government Agency                                               | Website <u>How to identify</u>                       |                                                    |                                              |                       |
|---------|------------------------------------------------------------------------|------------------------------------------------------|----------------------------------------------------|----------------------------------------------|-----------------------|
| bizfile | Making Singapore the best pla                                          | ce for business                                      | HORIZON 60652 ▼                                    | 전 85 및 → Logout                              | ٩                     |
|         | Register 🔻 Mana                                                        | ge 🔻 Annual filing 🔻                                 | Deregister 🕶 Others 🕶 🛛 Buy                        | y information 👻 📔 Subscribe APIs 👻           |                       |
| Acce    | /elcome                                                                | sages, manage your to-d                              | dashboard!<br>Io list, and view recent transaction | ns all in one place.                         |                       |
|         | HORIZON 60<br>202400255K<br>/iew entity details                        | 0652                                                 | \$ My transactions                                 | Payment history                              |                       |
|         | Pending action<br>(ou have 2 items pendin<br>Action items created from | ons 2<br>ng your action.<br>om 02 Dec 2024 onwards v | vill be displayed here.                            | ➡ Sort by date: Oldest                       | ~                     |
|         | Authorisation req<br>Due on 12 Jan 2025 •<br>Important                 | uest for CSP filing acces<br>Due in 30 day(s)        | ss - AGILITY CONSULTING                            | Endorse                                      |                       |
|         | File Annual Retur<br>Due on 31 May 2025                                | n forHORIZON 606522<br>Due in 169 day(s)             | 02400255K                                          | File                                         |                       |
|         | Items per page: 5 🔹                                                    | 1-2 of 2 item(s)                                     |                                                    | Page 1 of 1 ▼ ← →                            | IJ                    |
|         |                                                                        |                                                      |                                                    |                                              | •                     |
| Account |                                                                        | <ul><li>About Us</li><li>Feedback</li></ul>          | 🖹 News Room 📞 Contact Us                           | Er Guides                                    |                       |
| Report  | vulnerability Privacy st                                               | atement Terms of use Si                              | temap                                              | © 2024 Government of S<br>Last updated on 12 | Singapore<br>Dec 2024 |

**Step 10:** The client will be directed to the authorisation request form. They must complete and submit this form before their entity can be added to the CSP client list.

| Home > Current Page                                                                                                    |                                                                                                    |                                                                                                    |                                                                        |
|----------------------------------------------------------------------------------------------------|----------------------------------------------------------------------------------------------------|----------------------------------------------------------------------------------------------------|------------------------------------------------------------------------|
| Authorisat                                                                                                    | ion request fo                                                                                                    | or CSP filing                                                                                                    |                                                                        |
| access                                                                                                    |                                                                                                    |                                                                                                    |                                                                        |
|                                                                                                    |                                                                                                    |                                                                                                    |                                                                        |
| Endorsement                                                                                                    |                                                                                                    |                                                                                                    |                                                                        |
| The Corporate Service Provi<br>endorsement to authorise th<br>provided and proceed with ti<br>on your entity's behalf in Bizl<br>and remove their access if yo | der (CSP) has included your entity in the<br>m to file on behalf of your entity in Bi<br>ne endorsement if you wish to grant th<br>File. You can view the authorised CSPs<br>u no longer require their filing service: | e client list and is requesting your<br>zFile. Kindly review the details<br>e CSP permission to perform filings<br>in your dashboard under 'My CSPs'<br>5. |                                                                        |
| Transaction & CSP d                                                                                                    | etails                                                                                                    |                                                                                                    |                                                                        |
| Transaction number<br>T240015521                                                                                                    | Lodgement date<br>13 Dec 2024                                                                                                    | CSP UEN<br>53400043J                                                                                                    | CSP name<br>AGILITY CONSULTING                                         |
| Lodger<br>NICOLE LIM                                                                                                    |                                                                                                    |                                                                                                    |                                                                        |
| Client details                                                                                                    |                                                                                                    |                                                                                                    |                                                                        |
| Entity name<br>HORIZON 60652                                                                                                    | Entity UEN<br>202400255K                                                                                                    | Endorsement due date<br>12 Jan 2025                                                                                                    |                                                                        |
| Response and declar                                                                                                    | ations                                                                                                    |                                                                                                    |                                                                        |
| Response                                                                                                    |                                                                                                    |                                                                                                    |                                                                        |
| Accept                                                                                                    | O Reject                                                                                                    |                                                                                                    |                                                                        |
| <ul> <li>I, NICOLE LIM, declar</li> <li>The entity gives of</li> <li>The above inform</li> </ul>                                                               | e that:<br>consent to the above Corporate Servic<br>nation submitted is true and correct to                                                                                                    | e Provider to perform filing on behalf of th<br>the best of my knowledge and I am author                                                                   | e entity in BizFile.<br>rised to give consent on behalf of the entity. |
|                                                                                                    |                                                                                                    |                                                                                                    | Submit →                                                               |
|                                                                                                    |                                                                                                    |                                                                                                    |                                                                        |
|                                                                                                    |                                                                                                    |                                                                                                    |                                                                        |
| Acra                                                                                                    | ① About Us                                                                                                    | News Room                                                                                                    | Er Guides                                                              |

**Step 11:** After the client's endorsement, you will receive a message in your inbox in Bizfile and the client will be added to your client list.

| A Singapore Government Agency                    | y Website <u>How to identify</u> ~ |                                          | ⊠ 99+ È → Logout Q                                      |
|--------------------------------------------------|------------------------------------|------------------------------------------|---------------------------------------------------------|
| Register - Man                                   | age 👻 Annual filing 👻              | Deregister • Others • 6                  | Buy information                                         |
|                                                  |                                    |                                          |                                                         |
| Home > Inbox                                     |                                    |                                          |                                                         |
| Inbox                                            |                                    |                                          |                                                         |
|                                                  |                                    |                                          |                                                         |
|                                                  |                                    |                                          |                                                         |
| ← All messages                                   | 024002551/ has any                 |                                          |                                                         |
| 27 Dec 2024 · 11:04 PM                           | 02400255K has app                  | proved your CSP's requ                   | est for filing access                                   |
|                                                  |                                    |                                          |                                                         |
| Dear Sir/Madam                                   |                                    |                                          |                                                         |
| Transaction details:                             |                                    |                                          |                                                         |
| UEN: 53400043J     Entity name: AGULITY CON      |                                    |                                          |                                                         |
| Transaction number: T240                         | 015521                             |                                          |                                                         |
| <ul> <li>Transaction name: Maintai</li> </ul>    | n CSP Client List                  |                                          |                                                         |
| HORIZON 60652 (UEN: 202400                       | 0255K) has provided the consent    | t for your CSP to perform filings on the | ir behalf. You may now proceed to file for your client. |
| Thank you.                                       |                                    |                                          |                                                         |
| Accounting and Corporate Regu                    | latory Authority (ACRA)            |                                          |                                                         |
|                                                  |                                    |                                          |                                                         |
|                                                  |                                    |                                          |                                                         |
|                                                  |                                    |                                          |                                                         |
|                                                  |                                    |                                          |                                                         |
|                                                  |                                    |                                          |                                                         |
| ACRA                                             | (i) About Us                       | News Room                                | Er Guides                                               |
| ACCOUNTING AND CORPORATE<br>REGULATORY AUTHORITY | Feedback                           | 📞 Contact Us                             |                                                         |
|                                                  |                                    |                                          |                                                         |
| Report vulnerability Privacy s                   | statement Terms of use Sit         | emap                                     |                                                         |
|                                                  |                                    |                                          | © 2024 Government of Singapore                          |

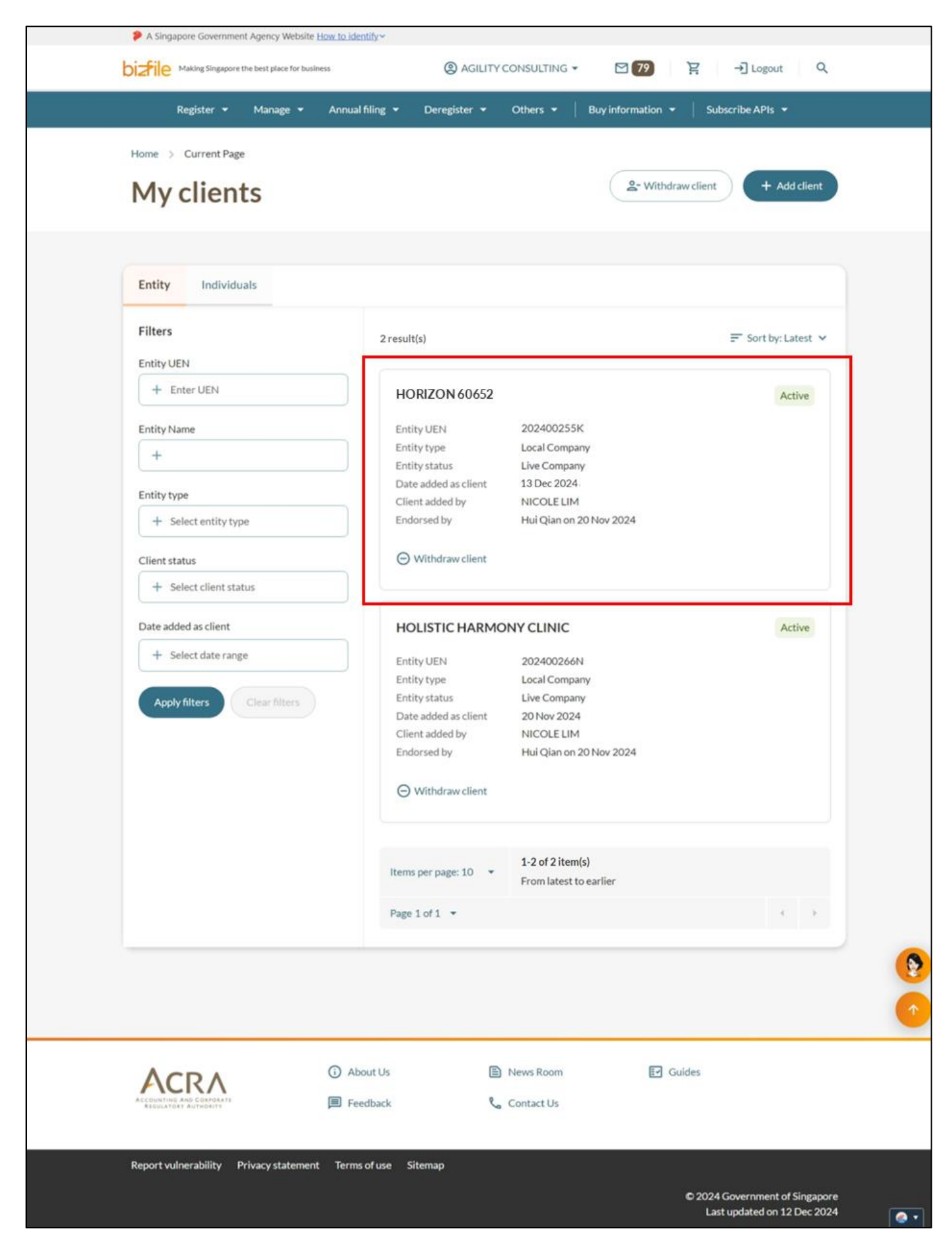

#### **Guide on withdrawing CSP client**

Step 1: Login to Bizfile as a 'Business User'.

| A Singapore Government Agency Website How to identify                         |                                                                                                    |                                |  |  |  |  |
|-------------------------------------------------------------------------------|----------------------------------------------------------------------------------------------------|--------------------------------|--|--|--|--|
| bizfile Making Singapore the best place for                                   | or business                                                                                                    | →] Login È C                   |  |  |  |  |
| Register 🔻 Manage                                                             | Login X                                                                                                    | y Subscribe APIs 👻             |  |  |  |  |
| Welcome<br>Your one-stop digital<br>filing and information<br>Search for busi | Business User ><br>Login with UEN, Corppass to transact on behalf of a business entity.<br>Individual User ><br>Login with Singpass to transact as an individual without a registered<br>UEN. | Click here to<br>chat with me. |  |  |  |  |
| Entity Industry                                                               | People Reserved name                                                                                                    |                                |  |  |  |  |

**Step 2:** On the 'My Profile' page, select the CSP firm for which you wish to manage the client list. Click 'Proceed to dashboard' to perform transactions for your CSP firm.

| Select profile<br>Select a profile and entity to proceed. |                                                                                                    |
|-----------------------------------------------------------|----------------------------------------------------------------------------------------------------|
| My Entities                                               | Corporate Service Provider                                                                                                    |
| Corporate Service Provider                                | Select your corporate service provider firm                                                                                                    |
|                                                           | AGILITY CONSULTING                                                                                                    |
|                                                           | Select the client that you would like to file for from the list below.<br>If you are filing for an ad hoc client, proceed to the post-login dashboard and select the eservice from the mega menu. (j)<br>Proceed to dashboard |
|                                                           | Search by company name or UEN Q Search                                                                                                    |

**Step 3:** From the mega menu, click on the "Manage" tab and select 'Maintain corporate service provider client list'. This will take you to the 'My clients' page.

|                                                                                                    | Manage 🔺                                                               | Annual filing 🔻                   | Deregister 👻                                                                                                    | Others 👻                                                                                                    | Buy information 🔻      | Subscribe APIs 🔫                          |
|----------------------------------------------------------------------------------------------------|------------------------------------------------------------------------|-----------------------------------|----------------------------------------------------------------------------------------------------|----------------------------------------------------------------------------------------------------|------------------------|-------------------------------------------|
| Manage                                                                                                    |                                                                        |                                   |                                                                                                    |                                                                                                    |                        |                                           |
| Access eServices to ma                                                                                                    | anage and update                                                       | e entity details and pr           | ofessional informat                                                                                                    | ion                                                                                                    |                        |                                           |
| Local company                                                                                                    |                                                                        | Corporate ser                     | vice provider                                                                                                    |                                                                                                    |                        |                                           |
| Foreign company                                                                                                    |                                                                        | eServices to manage               | e and update details                                                                                                    | of corporate serv                                                                                                    | vice provider          |                                           |
| Sole                                                                                                    |                                                                        | Update inform                     | nation                                                                                                    |                                                                                                    |                        |                                           |
| proprietorship/part                                                                                                    | nership                                                                | 🖨 Update corpo                    | orate service provid                                                                                                    | er information                                                                                                    | 2 Update register      | ed qualified individual informati         |
| Limited liability part                                                                                                    | nership                                                                | 🖨 Maintain corp                   | porate service provi                                                                                                    | der client list                                                                                                    | A Manage filing ad     | ccess for corporate service               |
| Limited partnership                                                                                                    | •                                                                      |                                   |                                                                                                    |                                                                                                    | provider emplo         | ,                                         |
| Public accounting fir                                                                                                    | rm                                                                     | Renewal                           |                                                                                                    |                                                                                                    |                        |                                           |
| Corporate service p                                                                                                    | rovider                                                                | 🐼 Renew registr                   | ration as corporate                                                                                                    | service provider                                                                                                    | Renew registrat        | tion as registered qualified              |
| Public accountant                                                                                                    |                                                                        |                                   |                                                                                                    |                                                                                                    | Individual             |                                           |
|                                                                                                    |                                                                        |                                   |                                                                                                    |                                                                                                    |                        |                                           |
| A Singapore Go                                                                                                    | wernment Agency We                                                     | ebsite How to identify~           |                                                                                                    |                                                                                                    |                        |                                           |
| bizfile Making                                                                                                    | Singapore the best place f                                             | for business                      | (2) AGILITY                                                                                                    | CONSULTING -                                                                                                    | 2 <b>79</b> F          | →] Logout Q                               |
| Registe                                                                                                    | er 🕶 Manage                                                            | <ul> <li>Annual filing</li> </ul> | Deregister 👻                                                                                                    | Others 👻 📔                                                                                                    | Buy information 👻 📔 Si | ubscribe APIs 👻                           |
| Home > Curre                                                                                                    | ent Page                                                               |                                   |                                                                                                    |                                                                                                    |                        |                                           |
| My cli                                                                                                    | ents                                                                   |                                   |                                                                                                    |                                                                                                    | &- Withdraw clien      | t + Add client                            |
| iviy ch                                                                                                    | CIILS                                                                  |                                   |                                                                                                    |                                                                                                    |                        |                                           |
|                                                                                                    |                                                                        |                                   |                                                                                                    |                                                                                                    |                        |                                           |
| Entity                                                                                                    | ndividuals                                                             |                                   |                                                                                                    |                                                                                                    |                        |                                           |
|                                                                                                    |                                                                        |                                   |                                                                                                    |                                                                                                    |                        |                                           |
|                                                                                                    |                                                                        |                                   |                                                                                                    |                                                                                                    |                        |                                           |
| Filters                                                                                                    |                                                                        | 2 res                             | sult(s)                                                                                                    |                                                                                                    |                        | ₹ Sort by: Latest ♥                       |
| Filters<br>Entity UEN<br>+ Enter UE                                                                                                    | EN                                                                     | 2 res                             | sult(s)                                                                                                    |                                                                                                    |                        | F Sort by: Latest V                       |
| Filters<br>Entity UEN<br>+ Enter UE                                                                                                    | EN                                                                     | 2 res                             | sult(s)<br>HORIZON 60652                                                                                                    | 202400255K                                                                                                    |                        | ₹ Sort by: Latest ∨<br>Active             |
| Filters<br>Entity UEN<br>+ Enter UI<br>Entity Name<br>+                                                                                                    | EN                                                                     | 2 res                             | HORIZON 60652                                                                                                    | 202400255K<br>Local Company                                                                                                    |                        | ₹ Sort by: Latest ∨<br>Active             |
| Filters<br>Entity UEN<br>+ Enter UI<br>Entity Name<br>+<br>Entity type                                                                                                    | EN                                                                     | 2 res                             | HORIZON 60652<br>Intity UEN<br>Intity type<br>Intity status<br>Date added as client                                                                                                    | 202400255K<br>Local Company<br>Live Company<br>13 Dec 2024                                                                                                    |                        | F Sort by: Latest V<br>Active             |
| Filters<br>Entity UEN<br>+ Enter UI<br>Entity Name<br>+<br>Entity type<br>+ Select er                                                                                     | EN                                                                     | 2 res                             | HORIZON 60652<br>Intity UEN<br>Intity type<br>Intity status<br>Date added as client<br>Client added by<br>Indorsed by                                                                                                    | 202400255K<br>Local Company<br>Live Company<br>13 Dec 2024<br>NICOLE LIM<br>Hui Qian on 20                                                                                                    | Nov 2024               | Fr Sort by: Latest ∨ Active               |
| Filters<br>Entity UEN<br>+ Enter UI<br>Entity Name<br>+<br>Entity type<br>+ Select er<br>Client status                                                                    | EN ntity type                                                          |                                   | HORIZON 60652<br>HORIZON 60652<br>Initity UEN<br>Initity type<br>Initity status<br>Date added as client<br>Client added as client<br>Client added by<br>indorsed by<br>Withdraw client                                                                                                    | 202400255K<br>Local Company<br>Live Company<br>13 Dec 2024<br>NICOLE LIM<br>Hui Qian on 20                                                                                                    | Nov 2024               | ET Sort by: Latest V                      |
| Filters<br>Entity UEN<br>+ Enter UI<br>Entity Name<br>+<br>Entity type<br>+ Select er<br>Client status<br>+ Select of                                                     | EN ntity type                                                          |                                   | ADRIZON 60652<br>HORIZON 60652<br>intity UEN<br>intity type<br>intity status<br>Date added as client<br>Lient added by<br>indorsed by<br>Withdraw client                                                                                                    | 202400255K<br>Local Company<br>Live Company<br>13 Dec 2024<br>NICOLE LIM<br>Hui Qian on 20                                                                                                    | Nov 2024               | ╤ Sort by: Latest ∨ Active                |
| Filters<br>Entity UEN<br>+ Enter UI<br>Entity Name<br>+<br>Entity type<br>+ Select en<br>Client status<br>+ Select of<br>Date added as of                                 | EN ntity type                                                          |                                   | HORIZON 60652<br>Intity UEN<br>Intity type<br>Intity status<br>Date added as client<br>Client added by<br>Indorsed by<br>Withdraw client<br>HOLISTIC HARMO                                                                                                    | 202400255K<br>Local Company<br>Live Company<br>13 Dec 2024<br>NICOLE LIM<br>Hui Qian on 20                                                                                                    | Nov 2024               | F Sort by: Latest V<br>Active             |
| Filters<br>Entity UEN<br>+ Enter UI<br>Entity Name<br>+<br>Entity type<br>+ Select en<br>Client status<br>+ Select en<br>Date added as of<br>+ Select end                 | EN<br>htity type<br>lient status<br>client<br>ate range                |                                   | HORIZON 60652<br>HORIZON 60652<br>Initity UEN<br>Initity type<br>Initity status<br>Date added as client<br>Client added by<br>Initiated by<br>Withdraw client<br>HOLISTIC HARM(<br>Entity UEN                                                                                                    | 202400255K<br>Local Company<br>Live Company<br>13 Dec 2024<br>NICOLE LIM<br>Hui Qian on 20<br>DNY CLINIC<br>202400266N                                                                                                    | Nov 2024               | ➡ Sort by: Latest ∨       Active   Active |
| Filters<br>Entity UEN<br>+ Enter UI<br>Entity Name<br>+<br>Entity type<br>+ Select en<br>Client status<br>+ Select en<br>Date added as of<br>+ Select data                | EN<br>http://pe<br>lent.status<br>client<br>ate range                  |                                   | HORIZON 60652<br>intity UEN<br>intity type<br>intity status<br>Date added as client<br>lient added by<br>indorsed by<br>Withdraw client<br>HOLISTIC HARMO<br>intity UEN<br>intity UEN<br>intity type<br>intity status                                                                                                    | 202400255K<br>Local Company<br>Live Company<br>13 Dec 2024<br>NICOLE LIM<br>Hui Qian on 20<br>DNY CLINIC<br>202400266N<br>Local Company<br>Live Company                                                                                        | Nov 2024               | Er Sort by: Latest V<br>Active            |
| Filters<br>Entity UEN<br>+ Enter UI<br>Entity Name<br>+<br>Entity type<br>+ Select er<br>Client status<br>+ Select of<br>Date added as of<br>+ Select of<br>Apply filters | EN<br>ntity type<br>ient status<br>client<br>ate range<br>Clear folter |                                   | An and a second second                                                                                                    | 202400255K<br>Local Company<br>Live Company<br>13 Dec 2024<br>NICOLE LIM<br>Hui Qian on 20<br>DNY CLINIC<br>202400266N<br>Local Company<br>Live Company<br>20 Nov 2024                                                                         | Nov 2024               | ➡ Sort by: Latest ∨       Active   Active |
| Filters<br>Entity UEN<br>+ Enter UI<br>Entity Name<br>+<br>Entity type<br>+ Select en<br>Date added as of<br>+ Select di<br>Apply filters                                 | EN<br>http://pe<br>lent status<br>client<br>ate range<br>Clear filter  |                                   | HORIZON 60652<br>intity UEN<br>intity type<br>intity staus<br>Date added as client<br>client added by<br>Withdraw client<br>HOLISTIC HARMO<br>intity UEN<br>intity UEN<br>intity UEN<br>intity type<br>intity staus<br>Date added as client<br>client added by<br>indorsed by                                                                                                    | 202400255K<br>Local Company<br>Live Company<br>13 Dec 2024<br>NICOLE LIM<br>Hui Qian on 20<br>DNY CLINIC<br>202400266N<br>Local Company<br>Live Company<br>20 Nov 2024<br>NICOLE LIM<br>Hui Qian on 20                                         | Nov 2024               | Er Sort by: Latest V<br>Active            |
| Filters<br>Entity UEN<br>+ Enter UI<br>Entity Name<br>+<br>Entity type<br>+ Select en<br>Date added as of<br>+ Select di<br>Apply filters                                 | EN<br>http://pe<br>lent status<br>client<br>Clear filter               |                                   | HORIZON 60652<br>intity UEN<br>intity type<br>intity staus<br>Date added as client<br>client added by<br>Withdraw client<br>HOLISTIC HARMO<br>intity UEN<br>intity UEN<br>intity UEN<br>intity type<br>intity status<br>Date added as client<br>client added by<br>indorsed by<br>Withdraw client                                                                                                    | 202400255K<br>Local Company<br>Live Company<br>13 Dec 2024<br>NICOLE LIM<br>Hui Qian on 20<br>DNY CLINIC<br>202400266N<br>Local Company<br>Live Company<br>20 Nov 2024<br>NICOLE LIM<br>Hui Qian on 20                                         | Nov 2024<br>Nov 2024   | Er Sort by: Latest V<br>Active            |
| Filters<br>Entity UEN<br>+ Enter UI<br>Entity Name<br>+<br>Entity type<br>+ Select er<br>Client status<br>+ Select of<br>Date added as of<br>+ Select of<br>Apply filters | EN<br>http://www.ientstatus<br>client<br>aterange<br>Clear filter      |                                   | sult(s)<br>HORIZON 60652<br>Entity UEN<br>Entity status<br>Date added as client<br>Client added as client<br>Client added by<br>Withdraw client<br>HOLISTIC HARMO<br>Entity UEN<br>Entity type<br>Entity status<br>Date added as client<br>Client added as client<br>Client added as client<br>Client added by<br>Endorsed by<br>Withdraw client                                                                                                    | 202400255K<br>Local Company<br>Live Company<br>13 Dec 2024<br>NICOLE LIM<br>Hui Qian on 20<br>DNY CLINIC<br>202400266N<br>Local Company<br>Live Company<br>20 Nov 2024<br>NICOLE LIM<br>Hui Qian on 20                                         | Nov 2024<br>Nov 2024   | E Sort by: Latest V<br>Active             |
| Filters<br>Entity UEN<br>+ Enter UI<br>Entity Name<br>+<br>Entity type<br>+ Select er<br>Client status<br>+ Select er<br>Date added as of<br>+ Select di<br>Apply filters | EN Intity type                                                         |                                   | sult(s)<br>HORIZON 60652<br>Entity UEN<br>Entity status<br>Date added as client<br>Client added as client<br>Client added by<br>Withdraw client<br>HOLISTIC HARMO<br>Entity UEN<br>Entity type<br>Entity status<br>Date added as client<br>Client added as client<br>Client added by<br>Endorsed by<br>Withdraw client<br>entity by a client<br>Client added by<br>P Withdraw client<br>P Withdraw client                                                                                                    | 202400255K<br>Local Company<br>Live Company<br>13 Dec 2024<br>NICOLE LIM<br>Hui Qian on 20<br>DNY CLINIC<br>202400266N<br>Local Company<br>Live Company<br>20 Nov 2024<br>NICOLE LIM<br>Hui Qian on 20<br>1-2 of 2 item(s)<br>From latest to c | Nov 2024<br>Nov 2024   | E Sort by: Latest V<br>Active             |
| Filters<br>Entity UEN<br>+ Enter UI<br>Entity Name<br>+<br>Entity type<br>+ Select en<br>Client status<br>+ Select cl<br>Date added as of<br>+ Select dl<br>Apply filters | EN<br>http://pe<br>lient status<br>client<br>ate range<br>Clear filte  |                                   | sult(s)<br>HORIZON 60652<br>initity UEN<br>initity type<br>initity status<br>Date added as client<br>Client added by<br>Withdraw client<br>HOLISTIC HARMO<br>initity UEN<br>initity UEN<br>initity type<br>initity status<br>Date added as client<br>client added by<br>indorsed by<br>Withdraw client<br>enter the status<br>with the status<br>initity status<br>initity type<br>initity status<br>initity type<br>initity status<br>initity status<br>initity type<br>initity status<br>initity type<br>initity status<br>initity type<br>initity status<br>initity type<br>initity status<br>initity status<br>initity type<br>initity status<br>initity type<br>initity status<br>initity type<br>initity status<br>initity type<br>initity status<br>initity type<br>initity status<br>initity type<br>initity status<br>initity type<br>initity status<br>initity type<br>initity status<br>initity type<br>initity status<br>initity type<br>initity type<br>initi | 202400255K<br>Local Company<br>Live Company<br>13 Dec 2024.<br>NICOLE LIM<br>Hui Qian on 20<br>DNY CLINIC<br>202400266N<br>Local Company<br>20 Nov 2024<br>NICOLE LIM<br>Hui Qian on 20<br>1-2 of 2 item(s)<br>From latest to e                | Nov 2024               | F Sort by: Latest ✓                       |

Step 4: To withdraw a CSP client, you have two options:

- 1. Click on "Withdraw client" in the top right corner, or
- 2. Click on "Withdraw client" from the individual client listing

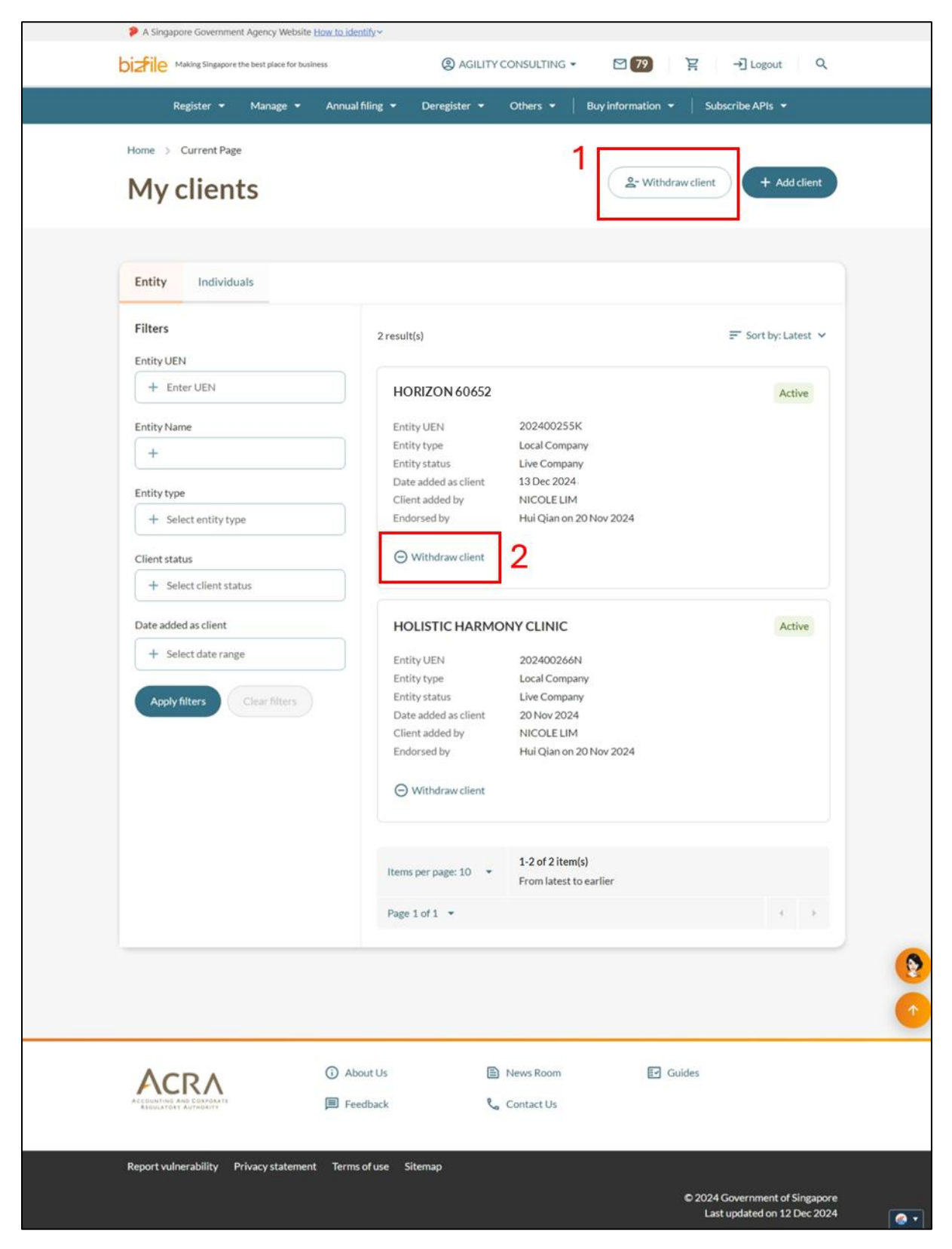

П

**Step 5:** Select the client you wish to withdraw from your client list.

| Entity       | Withdraw new client |                                                                                                    | ×                   |          |
|--------------|---------------------|----------------------------------------------------------------------------------------------------|---------------------|----------|
| Filters      |                     |                                                                                                    | est 🗸               |          |
| Entity UE    | v                   | /ithdraw an existing client                                                                                                    |                     |          |
| + En         | U                   | pon withdrawal, your CSP will no longer be able to perform filings on behalf of the<br>ithdrawn entity. Only active and clients pending endorsement will be shown in the | nt                  |          |
| Entity Na    | di                  | opdown list                                                                                                    |                     |          |
| +            | Si                  | elect Clients                                                                                                    |                     |          |
| Entity typ   |                     | Please select 🔹                                                                                                    |                     |          |
| + se         |                     |                                                                                                    |                     |          |
| Client sta   |                     |                                                                                                    |                     |          |
| + Se         | ← васк              |                                                                                                    | Next -              |          |
| Date adde    | d as client         | CAPITAL GROWTH ADVISORS LP                                                                                                    | Withdrawn           |          |
| Home > 0     | Current Page        |                                                                                                    |                     |          |
| My           | Withdraw new client |                                                                                                    | ×                   |          |
|              | W                   | /ithdraw an existing client                                                                                                    |                     |          |
|              | U                   | oon withdrawal, your CSP will no longer be able to perform filings on behalf of the                                                                                      |                     |          |
| Entity       | th                  | thdrawn entity. Only active and clients pending endorsement will be shown in<br>e dropdown list                                                                          |                     |          |
| Filters      | Se                  | ect Clients                                                                                                    | est 🗸               |          |
| Entity UE    |                     | Please select                                                                                                    |                     |          |
| + En         |                     | HOLISTIC HARMONY CLINIC                                                                                                    | nt                  |          |
| Entity Na    |                     | 202400266N                                                                                                    |                     |          |
| +            |                     | HORIZON 60652<br>202400255K                                                                                                    |                     |          |
| Entity typ   |                     | S Unselect all 1 selected Save                                                                                                    |                     |          |
| + Se         | _                   | Withdraw client                                                                                                    | _                   |          |
| Client state | US                  |                                                                                                    |                     |          |
| Filters      |                     | 3 results                                                                                                    | ╤ Sort by: Latest ∨ |          |
| + En         | Withdraw new client |                                                                                                    | ×                   |          |
| Entity No.   | 14                  | lithdraw an existing client                                                                                                    |                     |          |
| +            | U                   | oon withdrawal, your CSP will no longer be able to perform filings on behalf of the                                                                                      |                     |          |
| Casile at an | w                   | thdrawn entity. Only active and clients pending endorsement will be shown in<br>e dropdown list                                                                          |                     |          |
| + Se         | Se                  | lect Clients                                                                                                    |                     |          |
|              |                     | Please select 👻                                                                                                    |                     |          |
| + Se         |                     | HOLISTIC HARMONY CLINIC                                                                                                    |                     |          |
|              |                     | 202400266N                                                                                                    | vn                  |          |
| Date add     |                     |                                                                                                    |                     |          |
| - 36         | ← Back              |                                                                                                    | Next >              | <b>(</b> |
| Apply        |                     | Client added by NICOLE LIM                                                                                                    |                     |          |
|              |                     | Endorsed by NICOLE LIM on 13 Dec 2024                                                                                                    |                     | ~        |

Step 6: Review your submission before proceeding

| Filters                    | 3 results                                                                                                    | F Sort by: Latest 🗸 |            |
|----------------------------|----------------------------------------------------------------------------------------------------|---------------------|------------|
| Entity U<br>+ E            | Withdraw new client                                                                                                    | ×                   |            |
| Entity N<br>+<br>Entity ty | Withdraw an existing client<br>Upon withdrawal, your CSP will no longer be able to perform filings on behalf of the<br>withdrawn entity. Only active clients will be shown in the dropdown list. |                     |            |
| + s                        | Entities to be withdrawn as a client                                                                                                    |                     |            |
| Client st<br>+ S           | Entity UENEntity name202400266NHOLISTIC HARMONY CLINIC                                                                                                    |                     |            |
| Date add                   | ← Back                                                                                                    | Next >              |            |
| Apply                      | Entity status Live Company                                                                                                    |                     | $\uparrow$ |

**Step 7:** Once submitted, the client will be listed as "Withdrawn" in your client list.

| Register 👻 Manage 👻                                     | Annual filing 👻 Deregister 👻                                                                                                    | Others 👻   Buy information 👻                                                                                       | Subscribe APIs 👻     |
|---------------------------------------------------------|----------------------------------------------------------------------------------------------------|----------------------------------------------------------------------------------------------------|----------------------|
| Home > Current Page                                     |                                                                                                    | 2. Withdraw                                                                                                    | wclient + Add client |
| Entity Individuals                                      |                                                                                                    |                                                                                                    |                      |
| Filters<br>Entity UEN                                   | 2 result(s)                                                                                                    |                                                                                                    | ₹ Sort by: Latest >  |
| + Enter UEN                                             | HORIZON 60652                                                                                                    |                                                                                                    | Active               |
| Entity Name<br>+<br>Entity type<br>+ Select entity type | Entity UEN<br>Entity type<br>Entity status<br>Date added as client<br>Client added by<br>Endorsed by                                  | 202400255K<br>Local Company<br>Live Company<br>13 Dec 2024<br>NICOLE LIM<br>Hui Qian on 20 Nov 2024                |                      |
| Client status                                           | O Withdraw client                                                                                                    |                                                                                                    |                      |
| Date added as client<br>+ Select date range             | HOLISTIC HARMO                                                                                                    | NY CLINIC                                                                                                    | Withdrawn            |
| Apply filters Clear Afters                              | Entity type<br>Entity status<br>Date added as client<br>Client added by<br>Endorsed by<br>Date removed as client<br>Client removed by | Local Company<br>Live Company<br>20 Nov 2024<br>NICOLE LIM<br>Hui Qian on 20 Nov 2024<br>13 Dec 2024<br>NICOLE LIM |                      |
|                                                         | Items per page: 10 🔹                                                                                                    | 1-2 of 2 item(s)<br>From latest to earlier                                                                         |                      |
|                                                         | AC 12 12 1                                                                                                    |                                                                                                    |                      |